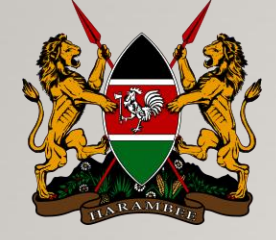

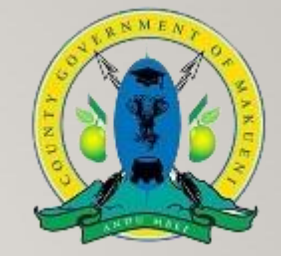

# ONLINE INDUSTRIAL ATTACHMENT APPLICATION PORTAL USER MANUAL-APPLICANT LEVEL.

ICT, EDUCATION & INTERNSHIP DEPT - APPLICATIONS DEVELOPMENT SECTION

Empowering Our people through Technology

Contact us: +254715911384 | attachment@makueni.go.ke

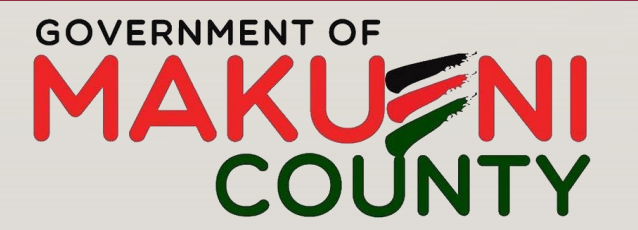

IVA System Version 1.0

"Wauni wa kwika nesa na ulungalu"

# INTRODUCTION

Online Attachment Application (IVA) System is an online portal which allows students to signup, login and submit their attachment applications online without having to visit the County Government of Makueni IMV offices. The online system fully automates attachment application process and applications management by the relevant County Government of Makueni officers.

# I. THE APPLICANT LEVEL.

## **ROLES:-**

I. Has a permission to signup – creating portal account.

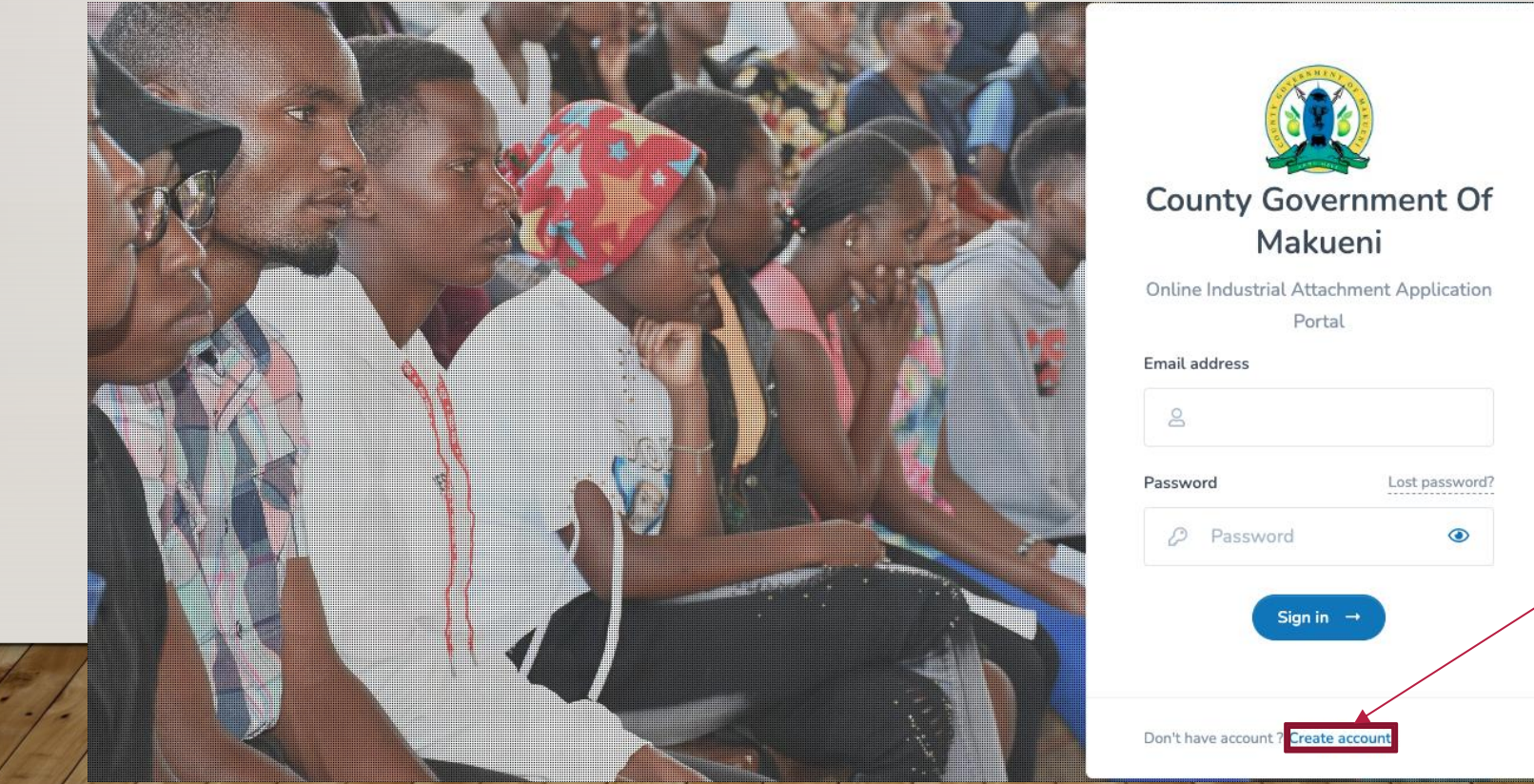

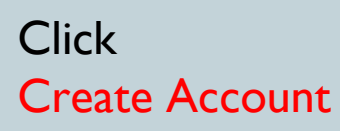

### Cont...

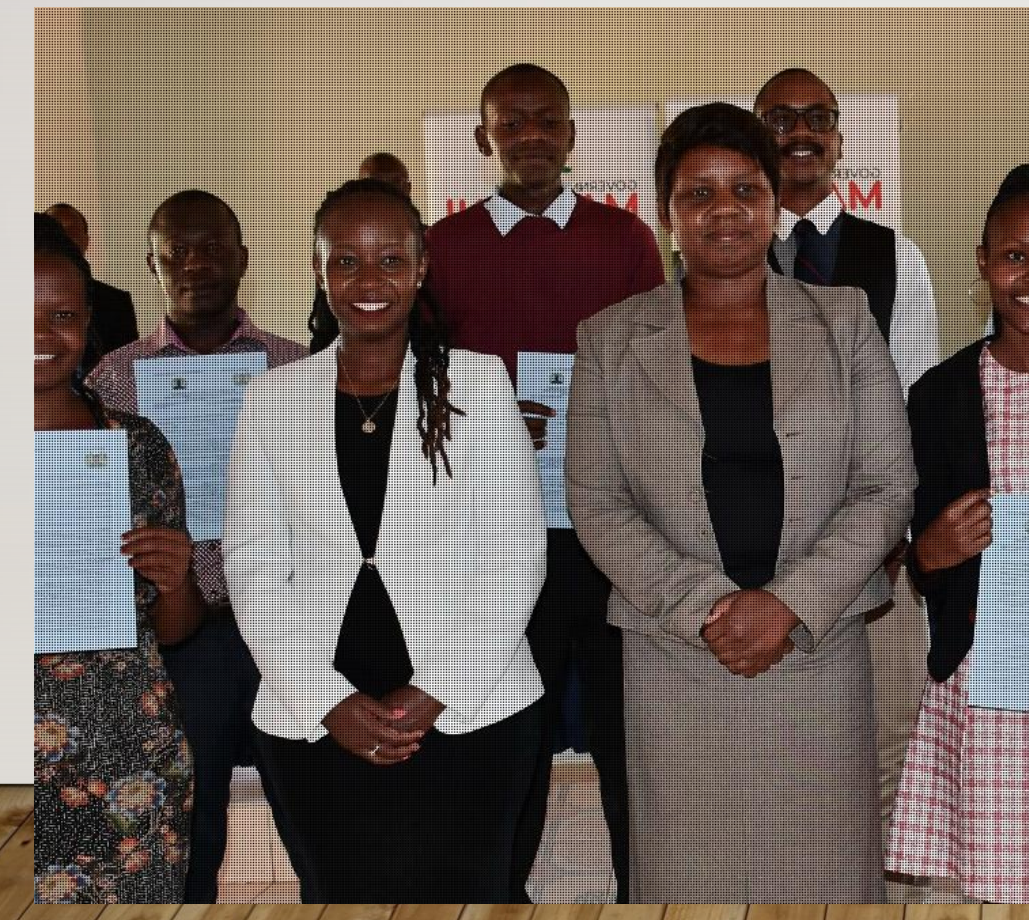

## Full names (as they appear in National ID) \* Email address \* Phone number \* Password \* Confirm password \* County \* Select County Ward \* Sub county \* Sign up 8+

Online Industrial Attachment Application Portal

### After filling in all the required details,

## Click Signup

#### Cont...

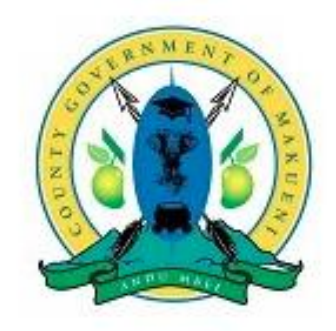

County Government Of Makueni County Department Of ICT, Education & Internship

Greetings, Alexander Musembi.

Welcome to County Government Of Makueni Online Industrial Attachment Application portal. Your account has been set up, but before you can now login to the portal and apply for Industrial Attachment, We need you to verify your email address.

Click here to verify your email

After a successful Signup, a notification will be send to your email prompting you to verify your email address.

## 2. Login

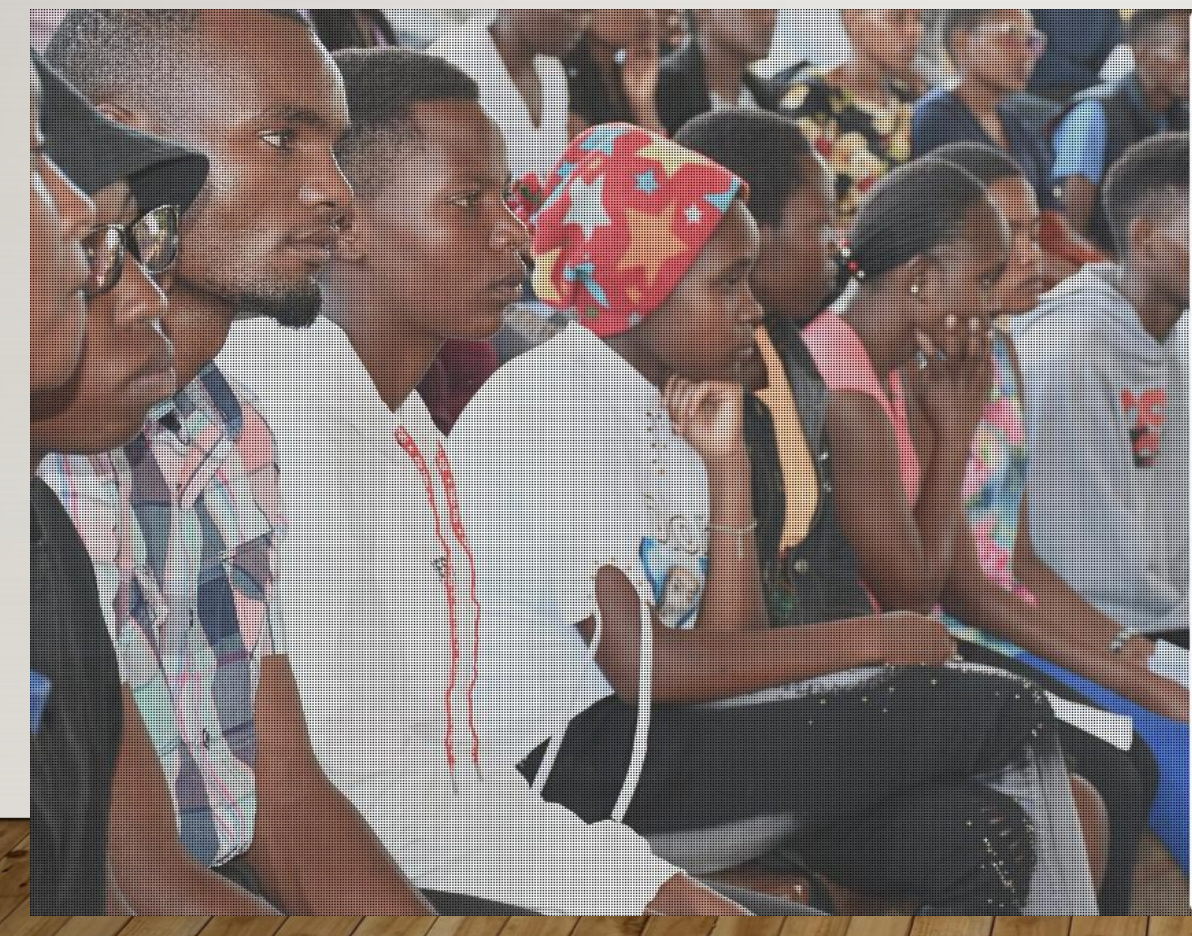

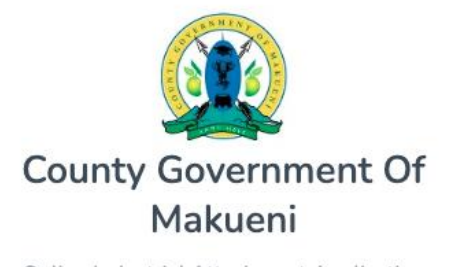

Online Industrial Attachment Application Portal

#### Email address

Don't have account ? Create account

After a successful email address verification the user will be prompted to login.

Enter your email address and the password you used to sign up.

### Click Sign in

### 3. The actual application process.

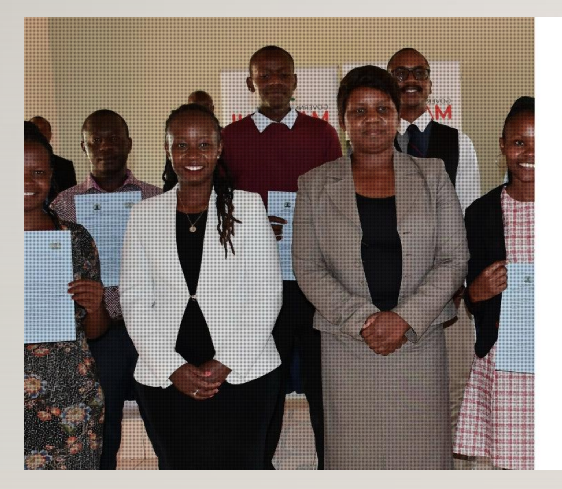

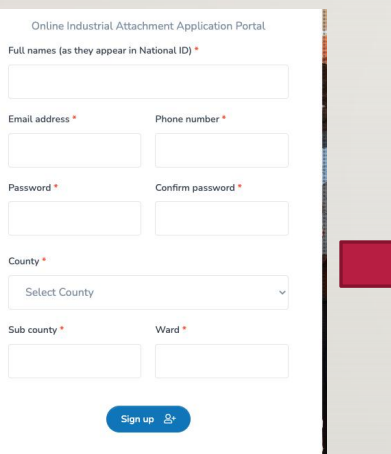

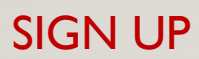

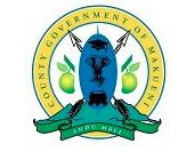

County Government Of Makueni County Department Of ICT, Education & Internship

#### Greetings, Alexander Musembi.

Welcome to County Government Of Makueni Online Industrial Attachment Application portal. Your account has been set up, but before you can now login to the portal and apply for Industrial Attachment, We need you to verify your email address. <u>Click here to verify your email</u>

#### EMAIL VERIFICATION

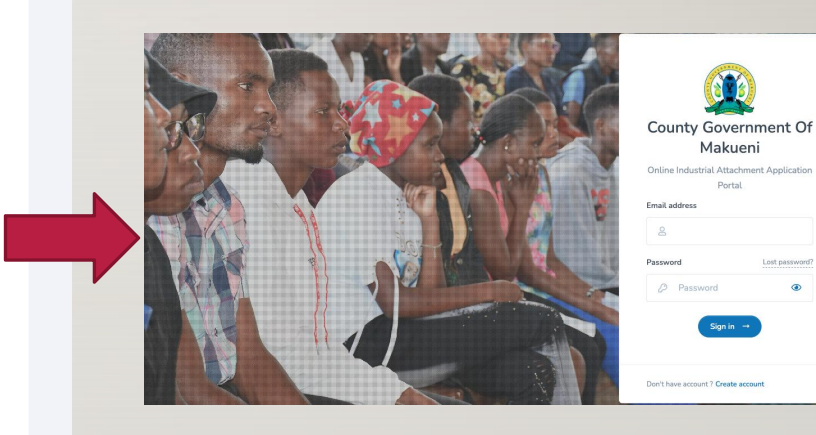

LOG IN

# **APPLICANTS HOME DASHBOARD**

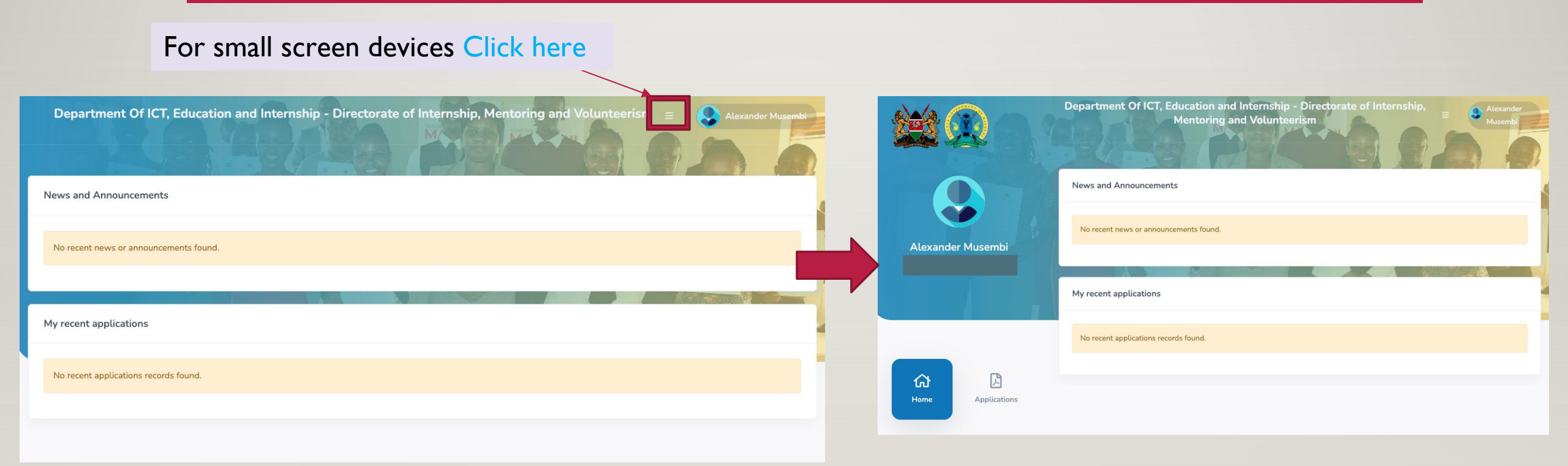

## **APPLICATION PROCESS.**

## **APPLICATION STAGES.**

- I. Academic Background Details.
- 2. Files & Documents upload.
- 3. Confirm Details.

## I. ACADEMIC BACKGROUND

| ALE        | X CHALO        | Academic Background     Academic Background     I accept Terms, Conditions, Privacy Policy and Code | Files & Documents 3 Confirm Details          |
|------------|----------------|----------------------------------------------------------------------------------------------------|----------------------------------------------|
| lick       | C-2023-835-X3Y | Institution, College / University *                                                                 | Course undertaking *                         |
|            |                | Academic level *                                                                                    | Year of study *                              |
| Home       | Applications   | Select academic level Department intrested *                                                        | <ul> <li>✓ Select year</li> <li>✓</li> </ul> |
|            |                | Select department                                                                                   | ~                                            |
| 2          | U              | Directorate intrested *                                                                             |                                              |
| My Profile | End Session    | Select directorate                                                                                  | ~                                            |

## 2. FILES & DOCUMENTS.

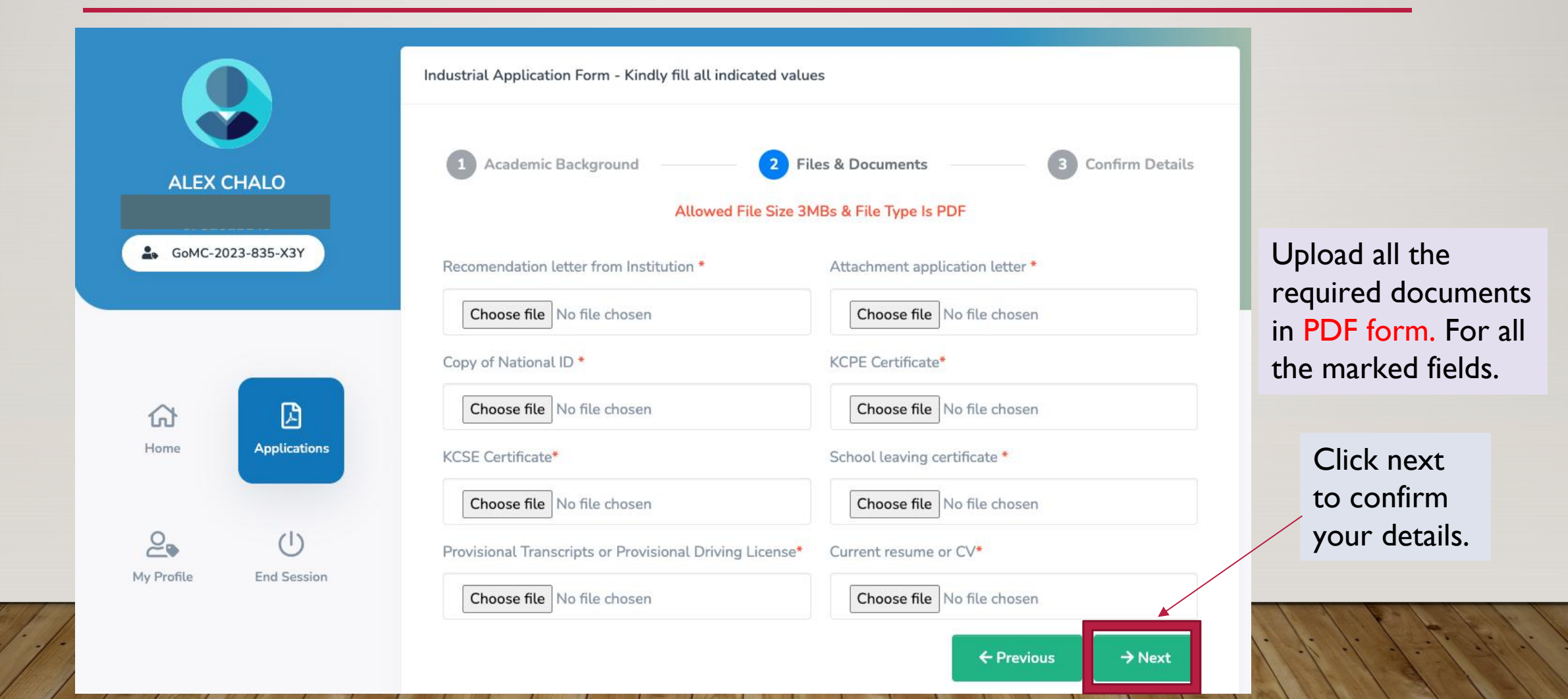

# 3. CONFIRM DETAILS.

|              |              | S Full Names Alexander Musembi | Application Reference Number<br>ED-MK-2023-N3V |                           |
|--------------|--------------|--------------------------------|------------------------------------------------|---------------------------|
| 1            |              | Phone Number                   | Instution                                      | Confirm ye<br>details the |
|              |              | 🖂 Email                        | Year of study<br>Select year                   | click Subn                |
| Home A       | Applications | Home County<br>Makueni         | Course taking                                  |                           |
| 2            | Ċ            | Home Subcounty<br>Mbooni       | Select academic level                          |                           |
| My Profile E | nd Session   | Home Ward<br>Waia/Kako         | Select department                              |                           |

# SUCCESSFUL APPLICATION FEEDBACK EMAIL.

| Industrial Attachment Application Acknowledgment in                                | Notification > Index ×    |   | Ø |   |
|------------------------------------------------------------------------------------|---------------------------|---|---|---|
| County Govt Of Makueni <noreply@makueni.go.ke><br/>to me -</noreply@makueni.go.ke> | 11:42 AM (1 minute ago) 🕁 | 4 | 4 | : |

Dear, Alexander Musembi.

We are pleased to inform you that we have received your application for industrial attachment. We would also like to inform you that we have received the documents we requested from you. Our team will carefully review the information you have provided, and we will get back to you as soon as possible.

Kind Regards

Online Industrial Attachment Portal An Initiative Of County Government Of Makueni Under The Department Of ICT, Education and Internships

# **APPLICATION STATUS.**

### I. Queued – Details successfully received, pending approval.

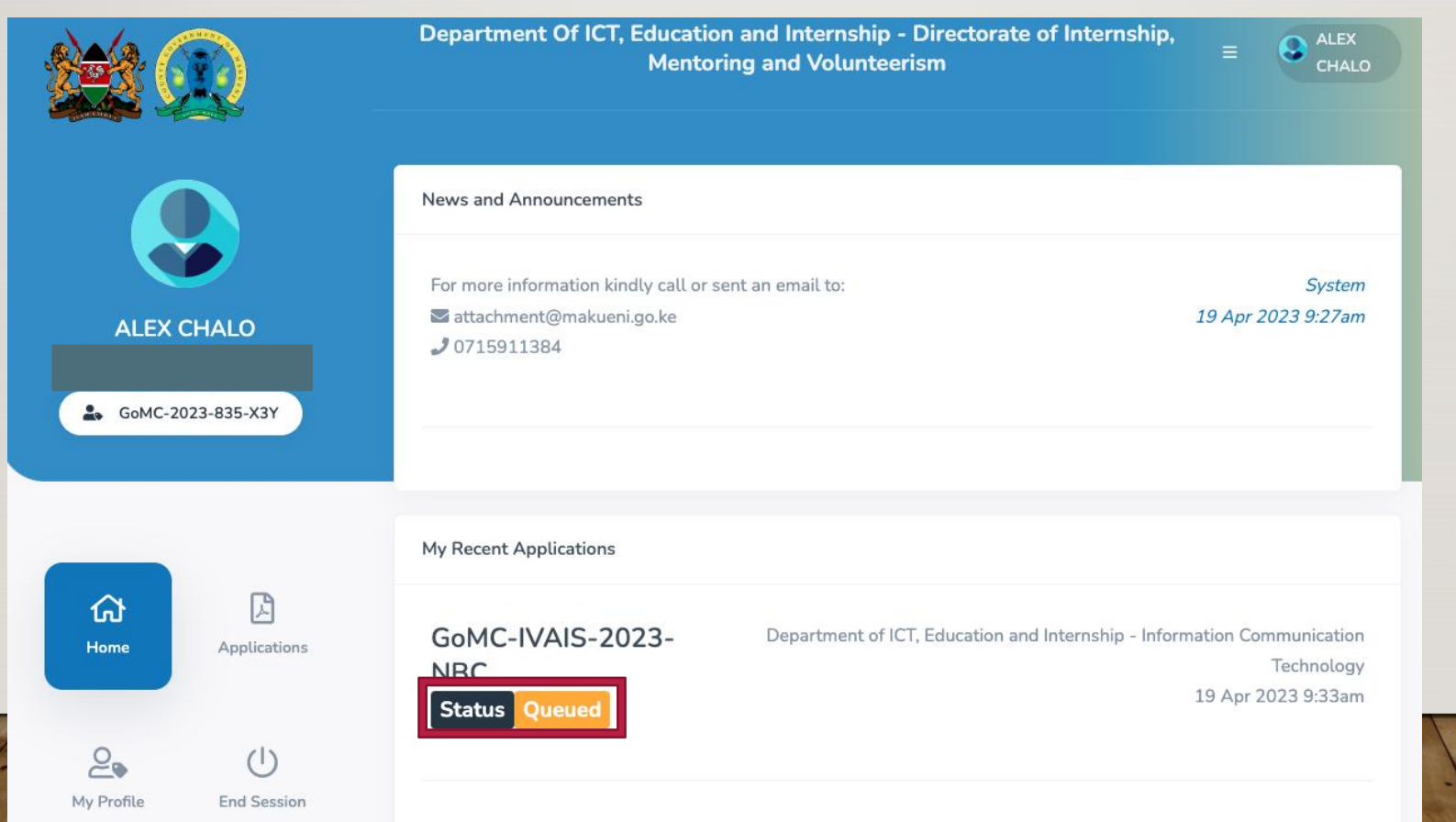

# APPLICATION STATUS CONT...

#### 2. Declined – Qualification threshold not met.

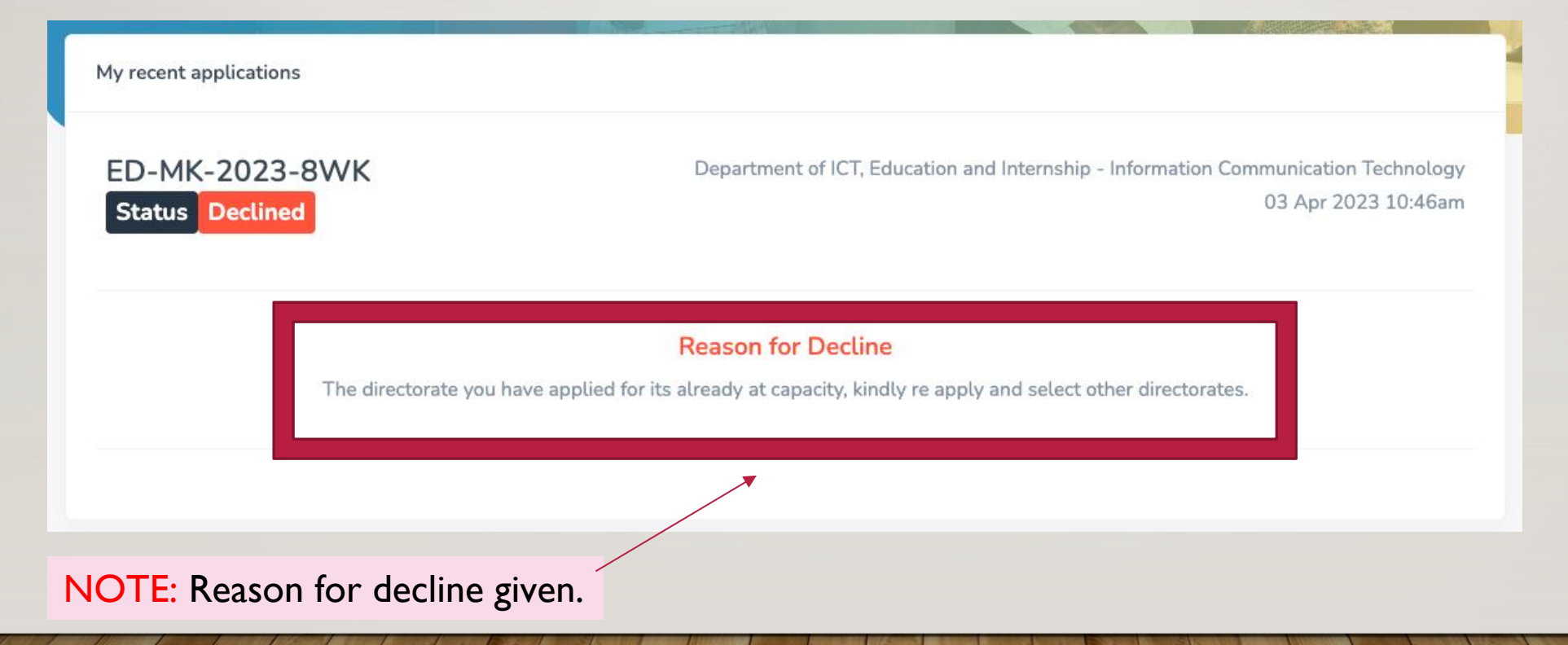

# APPLICATION DECLINE EMAIL.

| Decline               | for Attachment > Inbox ×                                                                  |                                                                                                    | 4         | ß  |  |
|-----------------------|-------------------------------------------------------------------------------------------|----------------------------------------------------------------------------------------------------|-----------|----|--|
| County Gov<br>to me 👻 | <b>rt Of Makueni</b> <noreply@makueni.go.ke></noreply@makueni.go.ke>                      | 11:46 AM (O minutes ago)                                                                                                | \$        | :  |  |
|                       | Dear, Alexander Musembi.                                                                  |                                                                                                    |           |    |  |
|                       | Thank you for taking the time to apply f                                                  | or the industrial attachment in Dep                                                                                     | artment o | of |  |
|                       | ICT, Education and Internship. After ca                                                   | r careful consideration, we regret to inform you<br>rward with your application.<br>artment/directorate you applied to. |           |    |  |
|                       | that we have decided not to move forwa                                                    |                                                                                                    |           |    |  |
|                       | Below is a message from the departn                                                       |                                                                                                    |           |    |  |
|                       | The directorate you have applied for its all<br>dire                                      | eady at capacity, kindly re apply and sele<br>ectorates.                                                                | ect other | -  |  |
|                       | Kind Regards<br>Online Industrial Attachment Portal<br>Makueni Under The Department Of IC | An Initiative Of County Gover<br>T, Education and Internships                                                           | nment C   | h  |  |

# APPLICATION STATUS CONT...

### 3. Approved – Qualification threshold met.

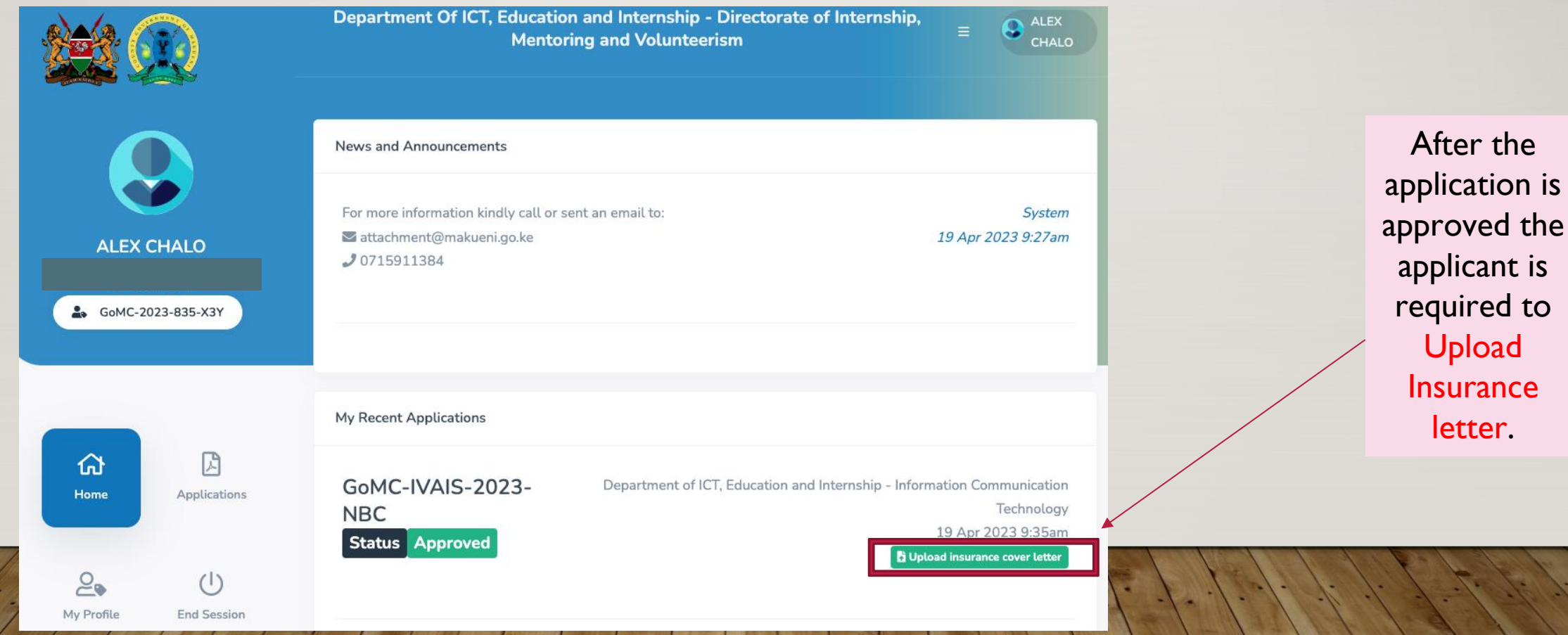

# APPLICATION STATUS CONT...

|    |            |                  | Department Of ICT, Education and Internship - Directorate of Internship,<br>Mentoring and Volunteerism | E ALEX<br>CHALO                                                                |                                   |
|----|------------|------------------|----------------------------------------------------------------------------------------------------|--------------------------------------------------------------------------------|-----------------------------------|
|    | (          |                  | News and Announcements                                                                                 |                                                                                |                                   |
|    | ALEX       | CHALO            | For more information kindly call or sent an email to:<br>attachment@makueni.go.ke<br>J 0715911384      | System<br>19 Apr 2023 9:27am                                                   | Download<br>Acceptance<br>letter. |
|    | GoMC-2     | 023-835-X3Y      |                                                                                                    |                                                                                |                                   |
|    |            |                  | My Recent Applications                                                                                 |                                                                                |                                   |
|    | Home       | Applications     | GoMC-IVAIS-2023- Department of ICT, Education and Internship - Infor<br>NBC<br>Status Approved         | rmation Communication<br>Technology<br>19 Apr 2023 9:37am<br>B Download letter |                                   |
| 1. | My Profile | U<br>End Session |                                                                                                    |                                                                                |                                   |

## APPROVAL EMAIL.

Congratulations! Your Attachment Application Has Been Approved ⇒ Inbox × County Govt Of Makueni <noreply@makueni.go.ke> 3:02 PM (2 hours ago) ☆ ∽ :

Dear, Alexander Musembi.

to me 👻

We are pleased to inform you that your application for industrial attachment in Department of ICT, Education and Internship has been approved! Congratulations! We are excited to welcome you to serve the above mentioned department in County Government Of Makueni.

Your qualifications and experience have impressed us, and we are confident that you will make a valuable contribution to our team. We believe that your skills and expertise will help us achieve our goals and objectives. As an approved candidate, you will receive additional information about the next steps in the process, such as details about orientation, training, and any necessary paperwork.

Kindy download your attachment letter from your portal and print it out. You will need to present it to the department you will be attached to. Please keep an eye out for our communication and let us know if you have any questions or concerns. We appreciate your interest in our industrial attachment program and the time you took to complete the application process. We are thrilled to have you on board and look forward to working with you!

#### Kind Regards

Online Industrial Attachment Portal An Initiative Of County Government Of Makueni Under The Department Of ICT, Education and Internships

# ACCEPTANCE LETTER SAMPLE.

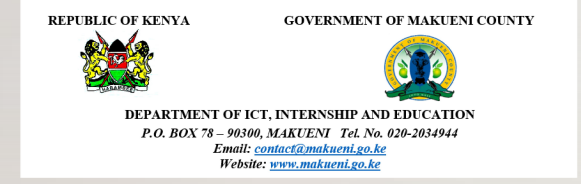

To: Alexander Musembi From: Director- Internship, Mentoring and Volunteerism Date: 03 Apr 2023 REF No: ED-MK-2023-BKQ

#### RE: ATTACHMENT FOR ALEXANDER MUSEMBI

Above matter refers.

Following your successful recruitment as an attachee in the Department of ICT, Education and Internship you will be required to report to Director - Technical Training on 10 Apr 2023. Your attachment will run from 10 Apr 2023 to 10 Jul 2023.

Submit a copy of your insurance to your supervisor and the IMV directorate. You are expected to adhere to the rules, regulations, code and ethics of the Makueni County Government. It is a requirement that you dress officially while in office. Kindly note that this is a notification for successful recruitment.

| Yours Faithfully,                                  |
|----------------------------------------------------|
| Agnetta Nyalita.                                   |
| Director - Internship, Mentoring and Volunteerism. |
| Cc: Director - Technical Training.                 |

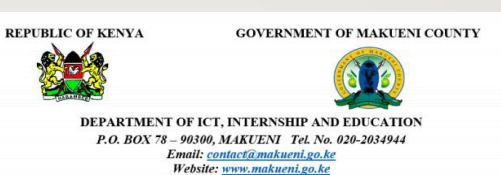

To: Director - Technical Training From: Director - Internship, Mentoring and Volunteerism Date: 03 Apr 2023 REF No: ED-MK-2023-BKQ

#### RE: ATTACHMENT FOR ALEXANDER MUSEMBI

#### Above matter refers.

The following student has successfully been recruited to join Department of ICT, Education and Internship from 10 Apr 2023 to 10 Jul 2023 .

| NAME              | PROFESSION /<br>COURSE | INSTITUTION         | CONTACT |  |
|-------------------|------------------------|---------------------|---------|--|
| Alexander Musembi | ICT                    | Machakos university |         |  |

This is to kindly request your office to work on the applicant terms of reference awaiting reporting. Note that this applicant will be notified to report to the Director - Technical Training on 10 Apr 2023.

Yours Faithfully, AgnettaNyalita. Director - Internship, Mentoring and Volunteerism.

# ACCEPTANCE LETTER SAMPLE CONT...

**Print the acceptance letter &** Submit it together with a copy of your insurance to your supervisor and the IMV directorate.

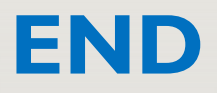